## How to use Roomeez

You can use the Roomeez tool to connect with other Concordia students applying to live in Residence in a shared room. It is not mandatory to find your own roommate, we can match you if you would prefer, but using Roomeez is a great way to find the best fit for you.

## Here's how to use Roomeez.

Once you have completed your application, you can go back into your e-Rez profile.

<u>**Top tip**</u> – It's a good idea to bookmark your e-Rez login to your browser as you will need to access to it during your stay with us in Residence.

On the menu on the left hand side, you should now see 'My Roommate profile'

| Applications & forms         |                                                        |                                                    |                             |
|------------------------------|--------------------------------------------------------|----------------------------------------------------|-----------------------------|
| 🔒 Home                       |                                                        |                                                    |                             |
| General                      | Housing 2025-26                                        |                                                    |                             |
| My profile<br>Assessments    | Application deadline: May 15, 2025                     |                                                    |                             |
| Housing                      | Desidence building professors                          | Auxiliantian form                                  | Confirm application         |
| Housing overview             | Residence building preference                          | Appication form                                    | Commappication              |
| My housing profile questions |                                                        |                                                    |                             |
| My meal plans                |                                                        |                                                    |                             |
| Housing 2025-26              | These largest                                          |                                                    |                             |
| My roommate profile          | I nank you!                                            |                                                    |                             |
| Roommate groups              | Your application has successfully been completed. Plea | se keep your receipt id for your reference. A copy | of this receipt was sent to |
| Forms                        | p.potts@email.com.                                     |                                                    |                             |
|                              | Receipt #73750                                         |                                                    |                             |
| Resources                    | Submission Date*: Mar 28                               | , 2025                                             |                             |
|                              | t may change upon and stop application                 | - double                                           |                             |

Now you need to complete your profile.

Start by clicking the box at the top that says 'Turn on my profile'. If at any time you no longer wish to use Roomeez and you don't want others to see your profile information, you can uncheck this box at any time.

The Roommate profile, is the information that you are willing to share with other applicants also looking to connect with a potential roommate. Other applicants will only see this information, they will not see any other part of your application or e-Rez profile.

Make sure to include interesting information about yourself, your interests and area of study. Tell others what you are looking for in terms of a roommate.

| reral   profile escarents using according profile information. This information will be used to help connect you with the possible roommates. Only those students who have completed an application form will be able to view this information. If an on my profile The one my profile weekble by other applicants. If you disable it, applicants will not be able to see you and you will not be able to see you and you will not be able to see you and you will not be able to see you and you will not be able to see you and you will not be able to see you and you will not be able to see you and you will not be able to see you and you will not be able to see you and you will not be able to see you and you will not be able to see you and you will not be able to see them. If you disable it, applicants to the other applicants to see when viewing your public profile?* There are to get creative. Give an elevator pitch about yourself. How would you describe yourself in one sentence? If there to get creative. Give an elevator pitch about yourself. How would you describe yourself in one sentence? If there to get creative. Give an elevator pitch about yourself. How would you describe yourself in one sentence? If there to get creative. Give an elevator pitch about yourself. How would you describe yourself in one sentence? If there to get creative. Give an elevator pitch about yourself. How would you describe yourself in one sentence? If there applicants will be able to see this when they see a list of possible roommates. The tote applicante to the upplicants upplicante. If the population of the applicante to the upplicante. If the population of the applicants upplicante to upplicante. If the population of the applicante to upplicante. If the population of the applicante to upplicante. If the population of the applicante to upplicante. If the population of the applicante to upplicant                                                                                                    | I Home                       |                                                                                                    |            |
|----------------------------------------------------------------------------------------------------|------------------------------|----------------------------------------------------------------------------------------------------|------------|
| profile   escanets   using   using overvew   housing profile questions   mal plans   using covervew   momate groups   ms   sources   Please fill out the following profile information. This information. This information. If you disable it, applicants will not be able to see you and you will not be able to see them. If you disable it, your contacts will still be able to view your profile. The profile information will be used to help connect you with the possible roommates. Only those students who here completed an application form will be able to view your profile. The profile information will be able to view your profile. The profile information will be able to view your profile. The profile information will be able to view your profile. The profile information will be able to view your profile. The profile information will be able to view your profile. The profile information will be able to view your profile. The profile information will be able to view your profile. The profile information will be able to view your profile. The profile information will be able to view your profile. The profile information will be able to see you and you will not be able to see them. The profile information will be able to view your profile. The profile information will be able to view your profile. The profile information will be able to view your profile. The profile information will be able to view your profile. The profile information will be able to view your profile. The profile information will be able to view your profile. The profile information will be able to view your profile. The profile information will be able to view your profile. The profile information will be able to view y                                                                                                    | neral                        | Roommate profile                                                                                                    | 8 🗰        |
| essments using using vorvew housing profile questions meal plans sources Hease fill out the following profile information. This information will be used to help connect you with the possible roommates. Only those students the source of the source of the  | profile                      |                                                                                                    |            |
| using overview ho have completed in one y policiation form will be able to view that out policiation form with the able to view the policiation form will be able to view the policiation form will be able to view your profile.  I turn on my profile viewable by other applicants. If you disable it, applicants will not be able to see you and you will not be able to see them. If you disable it, your contacts will still be able to view your profile.  Choose File   No file chosen  What name would you like other applicants to see when viewing your public profile?*  It's time to get creative. Give an elevator pitch about yourself. How would you describe yourself in one sentence?  Other applicants will be able to see this when they see a list of possible roommates.  Care to elaborate? Tell us more.  This used will be able to see this when they see a list of possible roommates.  This used will be able to see this when they see a list of possible roommates.  The set will be able to see this when they see a list of possible roommates.  The set will be able to see this when they see a list of possible roommates.  The set will be able to see this when they see a list of possible roommates.  The set will be able to see this when they see a list of possible roommates.  The set will be able to see this when they see a list of possible roommates.  The set will be able to see this when they see a list of possible roommates.  The set will be able to see this when they see a list of possible roommates.  The set will be able to see this when they see a list of possible roommates.  The set will be able to see this when they see a list of possible roommates.  The set will be able to see this when they see a list of possible roommates.  The set will be able to see this when they see a list of possible roommates.  The set will be able to see this when they see a list of possible roommates.  The set will be able to see this when they see a list of possible roommates.  The set will be able to see the set the set the set the set the set the | sessments                    | Please fill out the following profile information. This information will be used to bein connect you with the possible commates. Only tho                                                                          | a students |
| rsing overview   housing profile questions   meal plans    Ising 2025-26 roommate groups The work of the set of the set                                                                                           | ousing                       | who have completed an application form will be able to view this information.                                                                                                    | e students |
| housing profile questions   meal plans   using 2025-26   roommate profile   mmate groups   ms   sources   The tree duel be able to see when viewing your profile viewable by other applicants. If you disable it, applicants will not be able to see you and you will not be able to see them. If you disable it, applicants will not be able to see you and you will not be able to see them. If you disable it, applicants will not be able to see you and you will not be able to see them. If you disable it, applicants will not be able to see you and you will not be able to see them. If you disable it, applicants will not be able to see you and you will not be able to see them. If you disable it, applicants will not be able to see you and you will not be able to see them. If you disable it, applicants will not be able to see you and you will not be able to see them. If you disable it, applicants will not be able to see them. If you disable it, applicants will not be able to see th                                                                                                    | ousing overview              | Turn on my profile                                                                                                    |            |
| meal plans   using 2025-26   roommate profile   mmate groups   room   room   room   room   sources   The time to get creative. Give an elevator pitch about yourself. How would you describe yourself in one sentence? Other applicants will be able to see this when they see a list of possible roommates. Care to elaborate? Tell us more. The total util be able to see this when they see a list of possible roommates. Care to elaborate? Tell us more. The total util be able to use to use your profile.                                                                                                    | ly housing profile questions | This will make your profile viewable by other applicants. If you disable it, applicants will not be able to see you and you will not be able to fue undisable it your contacts will still be able to your profile. | see them.  |
| In the definition of the series of the series of the serie | ly meal plans                | n you usable it, you contacts will still be able to view your prome.                                                                                                    |            |
| roommate profile       Change photo         ms       Change photo         sources       What name would you like other applicants to see when viewing your public profile?*         What name would you like other applicants to see when viewing your public profile?*         Other applicants will be able to see this when they see a list of possible roommates.         Care to elaborate? Tell us more.         The first will be able to see this when they see a list of possible roommates.         Care to elaborate? Tell us more.                                                                                                    | ousing 2025-26               |                                                                                                    |            |
| mmate groups       Change photo         ms       Change photo         sources       Mat name would you like other applicants to see when viewing your public profile? *         Tis time to get creative. Give an elevator pitch about yourself. How would you describe yourself in one sentence?         Other applicants will be able to see this when they see a list of possible roommates.         Care to elaborate? Tell us more.         Care to elaborate? Tell us more.         The tot will be able us under applicants user wour applicants.                                                                                                    | ly roommate profile          |                                                                                                    |            |
| ms       Choose File       No file chosen         sources       What name would you like other applicants to see when viewing your public profile? *         It's time to get creative. Give an elevator pitch about yourself. How would you describe yourself in one sentence?         Other applicants will be able to see this when they see a list of possible roommates.         Care to elaborate? Tell us more.         It to test will be able to see this when they see a list of possible roommates.                                                                                                    | oommate groups               | Change photo                                                                                                    |            |
| What name would you like other applicants to see when viewing your public profile? *           Sources         It's time to get creative. Give an elevator pitch about yourself. How would you describe yourself in one sentence?           Other applicants will be able to see this when they see a list of possible roommates.         Care to elaborate? Tell us more.                                                                                                    | orms                         | Choose File No file chosen                                                                                                    |            |
| Sources It's time to get creative. Give an elevator pitch about yourself. How would you describe yourself in one sentence? Other applicants will be able to see this when they see a list of possible roommates. Care to elaborate? Tell us more. This first full be able to use an elevator pitch about yourself.                                                                                                    |                              | What name would you like other applicants to see when viewing your public profile? *                                                                                                    |            |
| It's time to get creative. Give an elevator pitch about yourself. How would you describe yourself in one sentence? Other applicants will be able to see this when they see a list of possible roommates. Care to elaborate? Tell us more.                                                                                                    | esources                     |                                                                                                    |            |
| Care to elaborate? Tell us more.                                                                                                    |                              | It's time to get creative. Give an elevator pitch about yourself. How would you describe yourself in one sentence?                                                                                                 |            |
|                                                                                                    |                              | Care to elaborate? Tell us more.                                                                                                    |            |
|                                                                                                    |                              |                                                                                                    |            |
|                                                                                                    |                              |                                                                                                    |            |
|                                                                                                    |                              |                                                                                                    |            |
|                                                                                                    |                              |                                                                                                    |            |
| This tast will be chouse where analisents view wareful                                                                                                    |                              |                                                                                                    |            |
| This tast will be chosen where applicants view wareful                                                                                                    |                              |                                                                                                    |            |
| This text will be chosen when applicants view working                                                                                                    |                              |                                                                                                    |            |
| THIS TEXT WILL DE SHOWL WHELT ADDIS ATTS VIEW YOU' DEDITIE.                                                                                                    |                              | This text will be shown when applicants view your profile.                                                                                                    |            |

The next section is to decide what parts of your e-Rez profile you'd like to share by checking the circles. This is the profile you created when you first made your application.

**All applicants** – means you give access to anyone using Roomeez, adding your name here is probably a good idea but you don't have to share a last name if you do not wish to.

**My contacts** – This will only show to people you have agreed to have as a contact. You agree to have contact when another applicants requests it.

**Private** – Chose this on the information you wish to keep private.

| Viewable housing application fields                                             |                |             |         |  |  |
|---------------------------------------------------------------------------------|----------------|-------------|---------|--|--|
| Let us know what information you'd like to share from your housing application. |                |             |         |  |  |
| Field                                                                           | All applicants | My contacts | Private |  |  |
| Last Name - (Do not use special characters)                                     | 0              | ۲           |         |  |  |
| First Name- (Do not use special characters)                                     | 0              | ۲           |         |  |  |
| Middle name                                                                     | 0              | ۲           |         |  |  |
| Birthday                                                                        | 0              | 0           | ۲       |  |  |
| Program                                                                         | 0              | 0           | ۲       |  |  |
| Gender Identity                                                                 | 0              | 0           | ۲       |  |  |
| Country                                                                         | 0              | 0           | ۲       |  |  |
| What kind of student are you?                                                   | 0              | 0           | ۲       |  |  |

## Then you need to decide how you would like to communicate once you have agreed to contacts.

| How would you like your contacts to                                         | communicate with you?                                                                                                    |
|-----------------------------------------------------------------------------|----------------------------------------------------------------------------------------------------|
| This system does not provide a way f<br>communication, let us know your pre | or you to communicate with your contacts. We'll leave that to social media and email. To help facilitate ferred methods. These will only be viewable by your approved contacts. |
| Phone or text                                                               |                                                                                                    |
| Email                                                                       |                                                                                                    |
| 🚱 Facebook                                                                  |                                                                                                    |
| ××                                                                          |                                                                                                    |
| t Tumblr                                                                    |                                                                                                    |
| Pinterest                                                                   |                                                                                                    |
| () Instagram                                                                |                                                                                                    |

Now you are all set to begin your roommate search. You'll notice that you have some new options on the left hand side bar menu.

The first option is 'Roommate search'. Click on this and select what topics you would like to use for your search

| Here's a chance to look for other applicants you might be interested in rooming with. |  |
|---------------------------------------------------------------------------------------|--|
| Search public name, cor                                                               |  |
| Country                                                                               |  |
| Do you play an instrument?                                                            |  |
| Gender Identity                                                                       |  |
| Neatness                                                                              |  |
| <u>Sleeping Habits</u>                                                                |  |
| Snoring                                                                               |  |
| Sports                                                                                |  |
| Study Music                                                                           |  |
| <u>Study Time</u>                                                                     |  |
| Time Organization                                                                     |  |
| Volume of Music                                                                       |  |
| What kind of student are you?                                                         |  |
| Search                                                                                |  |

When you do a search and you find a profile of another applicant that seems like someone you would like to connect with, you can send them a contact request.

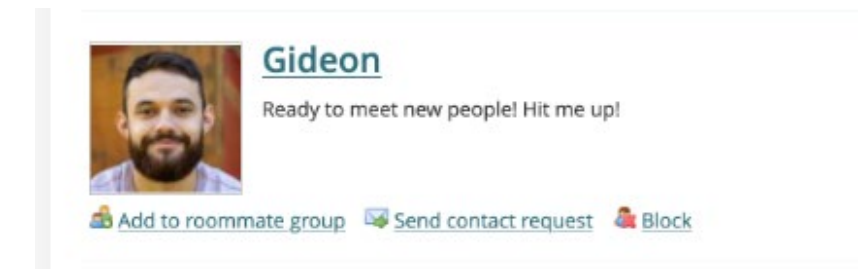

If you receive a contact request, you will receive an e-mail from e-Rez informing you and you will need to log in to e-rez and approve them. Then you can start communicating via your agreed method.

All of your contact and pending contact requests are viewable on the contacts option on the left hand side bar menu.

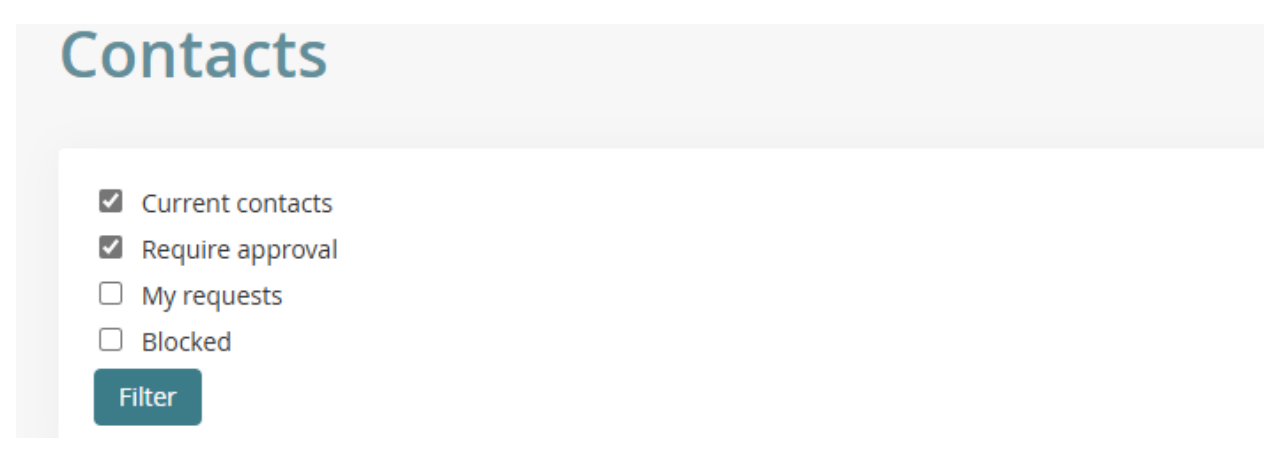

You can also chose to block people if you feel the need to do so.

If you have agreed with one of the contact that you would like to be roommates, then you can chose the 'add to roommate group' directly on their profile in your contacts list.

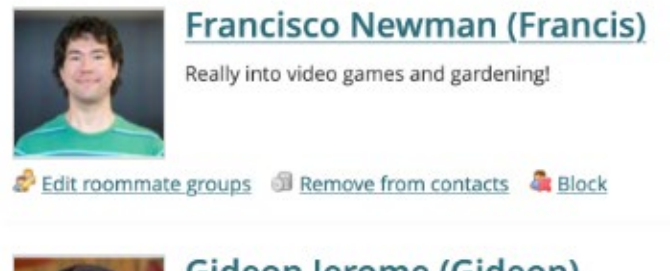

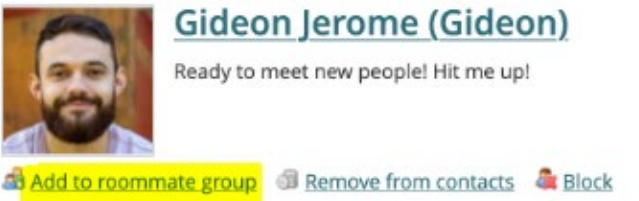

This will bring you to the 'create new roommate group' and you'll simply fill in the information. You can decide on a group name. You will also need their exact e-mail as it is on their e-Rez profile. Then you will click save.

| Roommate gro                                                                                 | oups                                           |                                                  | Θ         | Q       | ( <b>††</b> ) |    |
|----------------------------------------------------------------------------------------------|------------------------------------------------|--------------------------------------------------|-----------|---------|---------------|----|
| If you choose to join a roommate g<br>we consider your individual prefere<br>Housing 2025-26 | roup, we'll attempt to place you with<br>nces. | the other members of your group based on the gro | oup's pro | eferenc | es befo       | re |
| Create new roommate group                                                                    |                                                |                                                  |           |         |               |    |
| My choice                                                                                    | Group name                                     | Applicants                                       |           |         |               |    |
| 0                                                                                            | No group                                       |                                                  |           |         |               |    |

| New roommate group                                                                                                    |  | Q | († |
|----------------------------------------------------------------------------------------------------|--|---|----|
| View all groups                                                                                                    |  |   |    |
| Group name * Session                                                                                                    |  |   |    |
| Housing 2025-26<br>Members (maximum allowed: 2)                                                                                                    |  |   |    |
| Potts, Pepper (owner)                                                                                                    |  |   |    |
| <ul> <li>To add roommates to the group:</li> <li>you must know their email address exactly as listed in their eRezLife application</li> <li>you can only add people who have completed applications for this session</li> </ul> |  |   |    |
| or go <u>Search</u><br>Email                                                                                                    |  |   |    |
| 2.                                                                                                    |  |   |    |
|                                                                                                    |  |   |    |
| Save <u>Cancel</u>                                                                                                    |  |   |    |

Our admin team will take it from here and make the room assignment for you as a shared room group.

If for any reason, the 'create new roommate group' section does not work (this is because a room assignment has already been made), you can simply use the form Fall 2025 roommate request'. This can be found in the 'Forms section of the left hand side menu. Both people in the roommate group will need to complete the form. The deadline to complete the Roommate groups is **June 30** 

Fall 2025 Roommate request